## Formato condicional

Avanzando más en el estudio de GXquery, vamos a ver ahora la posibilidad de establecer diferentes formatos, o estilos, según ciertas condiciones que verifiquen los valores a mostrar.

Veamos un ejemplo:

Hemos creado una pivot table que muestra el total facturado por cliente y por año.

| orop mers dere           |          |                |
|--------------------------|----------|----------------|
| Customer Name            | * Year * | Invoice Amount |
| 🖂 Ann Smith              | 2250     |                |
| Total of Ann Smith       | 2250     |                |
|                          | 2011     | 6750           |
| 🖂 Artech                 | 2012     | 6400           |
|                          | 2013     | 10550          |
| Total of Artech          | 23700    |                |
| 🖂 Danielle Smith         | 2013     | 2250           |
| Total of Danielle Smith  | 2250     |                |
| Ford S.A                 | 13500    |                |
| Total of Ford S.A        | 13500    |                |
| 🖃 GeneXus Consulting     | 2013     | 9000           |
| Total of GeneXus Consult | ing      | 9000           |
| 🖃 James Johnson          | 4500     |                |
| Total of James Johnson   | 4500     |                |
| 🖃 Louis Lane             | 6750     |                |
| Total of Louis Lane      |          | 6750           |
| Mary Sarandon            | 2013     | 4500           |

El usuario final desea resaltar los valores según cumplan con el siguiente criterio:

- Resaltar en rojo los valores por debajo de 5000
- Resaltar en azul los valores entre 5000 y 7000
- Resaltar en verde los valores sobre 7000

Vamos entonces al modo edición de la consulta, seleccionamos el elemento InvoiceAmount, y veamos las opciones del panel de propiedades. Bajo Format, seleccionamos Conditional styles

|                    | - 4 5 | E |
|--------------------|-------|---|
| Axis               |       |   |
| Data               |       |   |
| Order type         |       |   |
| None               |       |   |
| Style              |       |   |
| Conditional styles |       |   |
| 0 2                |       |   |
| Picture            |       |   |
| 2222222229         |       | - |

Y aparece el siguiente diálogo:

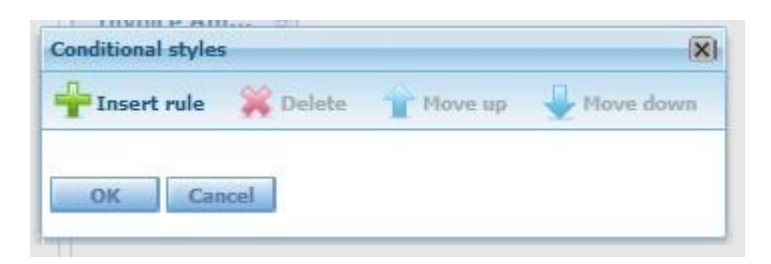

Para aplicar formatos condicionales debemos decirle a GXquery cuáles son los criterios a aplicar, y esto lo hacemos definiendo "reglas".

Así que presionamos "Insert rule"

| Conditional styles                             |                   | ×            |
|------------------------------------------------|-------------------|--------------|
| 🏪 Insert rule 🛛 🙀 Delete 🔺 Move up 🚽 Move down |                   |              |
| The value is equal to                          | Style: AaBbCcYyZz | Change style |
|                                                |                   | OK Cancel    |

Queremos indicar que el valor tome el color rojo si es menor que 5000, así que seleccionamos "The value is less than 5000", y presionamos el botón Change style para indicar al formato a aplicar:

| Font:                                                                   |         | Font style:                              |                 | Size:                          |         |
|-------------------------------------------------------------------------|---------|------------------------------------------|-----------------|--------------------------------|---------|
|                                                                         |         | Bold                                     |                 | 9                              |         |
| Arial<br>Courier<br>Courier New<br>Georgia<br>Tahoma<br>Times New Roman | 4 III + | Regular<br>Italic<br>Bold<br>Bold Italic | *               | 8<br>9<br>10<br>11<br>12<br>14 | < III + |
| Color:                                                                  |         | Background color:                        | -               | Text decoration:               | _       |
| #FF1F4B<br>Border style:                                                |         | Border color:                            | : Border width: |                                | •       |
| Preview;                                                                |         | AaBbCcYyZz                               | -               | 1                              |         |

Page.

Elegimos Bold como estilo de fuente, el tamaño y el color rojo. Presionamos Ok

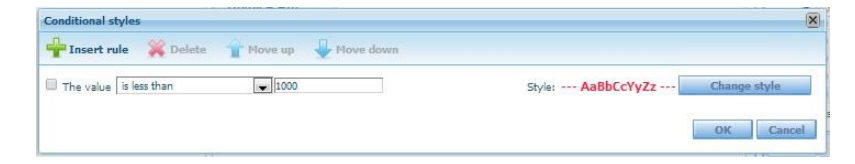

Vamos ahora a definir la segunda regla que indique que el valor sea azul si se encuentra entre 5000 y 7000:

Nuevamente Insert rule... indicando esta vez "The value is between 5000 and 7000" y seleccionamos luego el formato a aplicar...

| Conditional st | tyles        |                 |           |                   | ×            |
|----------------|--------------|-----------------|-----------|-------------------|--------------|
| 🐈 Insert ru    | ile 🮇 Delete | 👚 Move up 🛛 🚽 M | tove down |                   |              |
| The value      | is less than | 1000            |           | Style: AaBbCcYyZz | Change style |
| The value      | is between   | 1000            | and 1500  | Style: AaBbCcYyZz | Change style |
|                |              |                 |           |                   | OK Cancel    |
|                |              |                 |           |                   | OK Cancel    |

Elegimos el color azul..

Y finalmente, vamos a declarar la última regla, indicando "The value is greater than 7000..."

| PInsert rule 🛛 🞇 Delete   | T Move up | Move down |                   |              |
|---------------------------|-----------|-----------|-------------------|--------------|
| The value is less than    | 1000      |           | Style: AaBbCcYyZz | Change style |
| The value is between      | 1000      | and 1500  | Style: AaBbCcYyZz | Change style |
| The value is greater than | ▶ 1500    |           | Style: AsBbCcYyZz | Change style |

Y elegimos esta vez el color verde

Presionamos Ok, y luego View para ver el resultado final...

| Drop filters here          |        | - E            |  |
|----------------------------|--------|----------------|--|
| Customer Name              | Year 🔺 | Invoice Amount |  |
| 🖃 Ann Smith                | 2250   |                |  |
| Total of Ann Smith         | 2250   |                |  |
|                            | 2011   | 6750           |  |
| Artech                     | 2012   | 6400           |  |
|                            | 2013   | 10550          |  |
| Total of Artech            | 23700  |                |  |
| 🖃 Danielle Smith           | 2013   | 2250           |  |
| Total of Danielle Smith    |        | 2250           |  |
| 🖂 Ford S.A                 | 13500  |                |  |
| Total of Ford S.A          |        | 13500          |  |
| GeneXus Consulting         | 2013   | 9000           |  |
| Total of GeneXus Consultin | g      | 9000           |  |
| 🖃 James Johnson            | 2013   | 4500           |  |
| Total of James Johnson     |        | 4500           |  |
| 🖃 Louis Lane               | 2013   | 6750           |  |
| Total of Louis Lane        |        | 6750           |  |
| 🖂 Mary Sarandon            | 2013   | 4500           |  |
|                            | 111    |                |  |

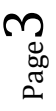